## OneDrive データ移行・同期解除手順

卒業後は大学の Microsoft アカウントがなくなるため、OneDrive にアクセスできなくなります。 もし大学のアカウントで OneDrive を使用している方で、OneDrive 内にファイルを保存している 方は、下記の手順に従い、卒業までにご自分の PC 内にデータを移動しておいてください。ファイ ルの移動を忘れたことによる卒業後のデータ復旧は行うことができませんのでご注意ください。

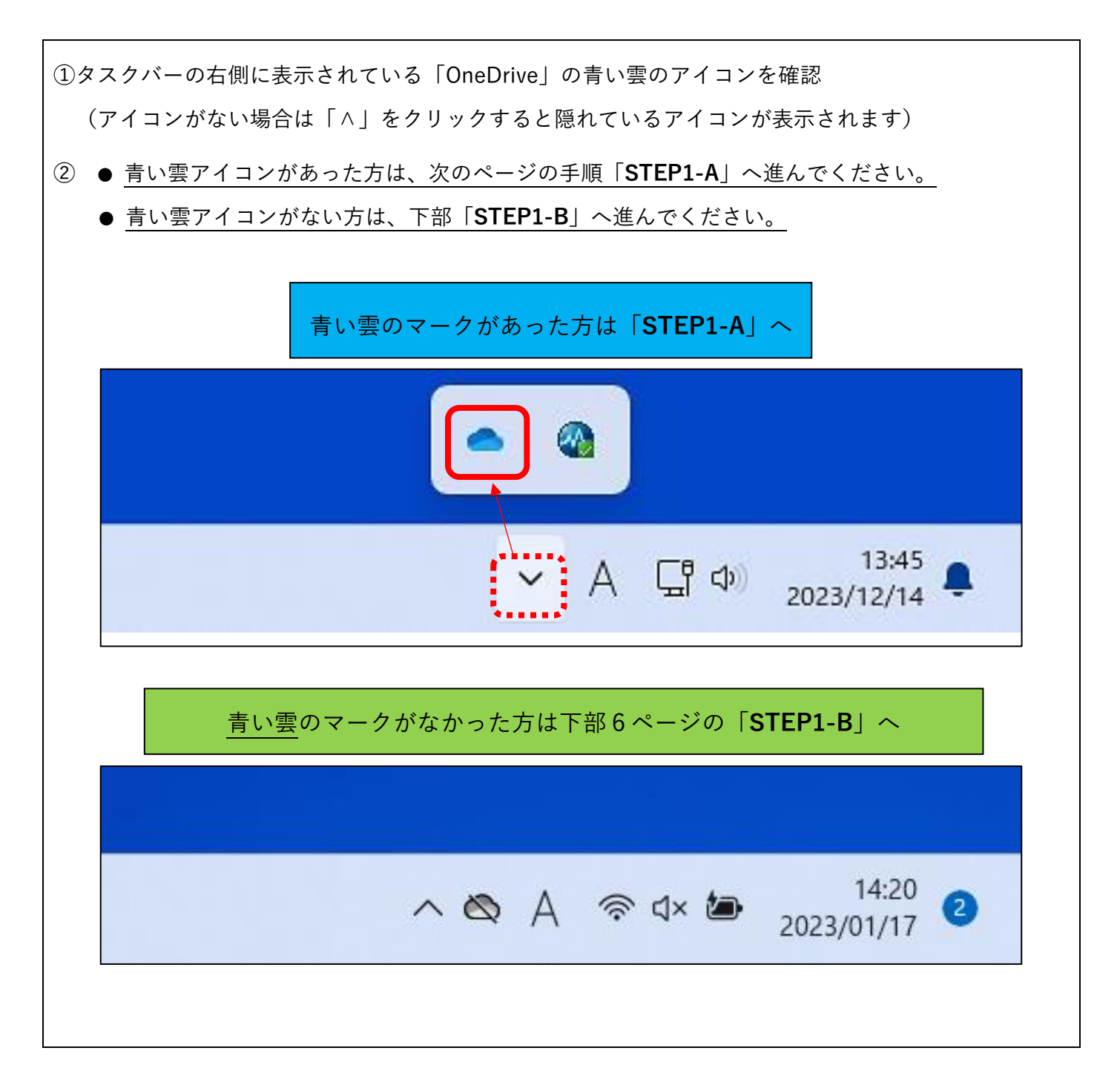

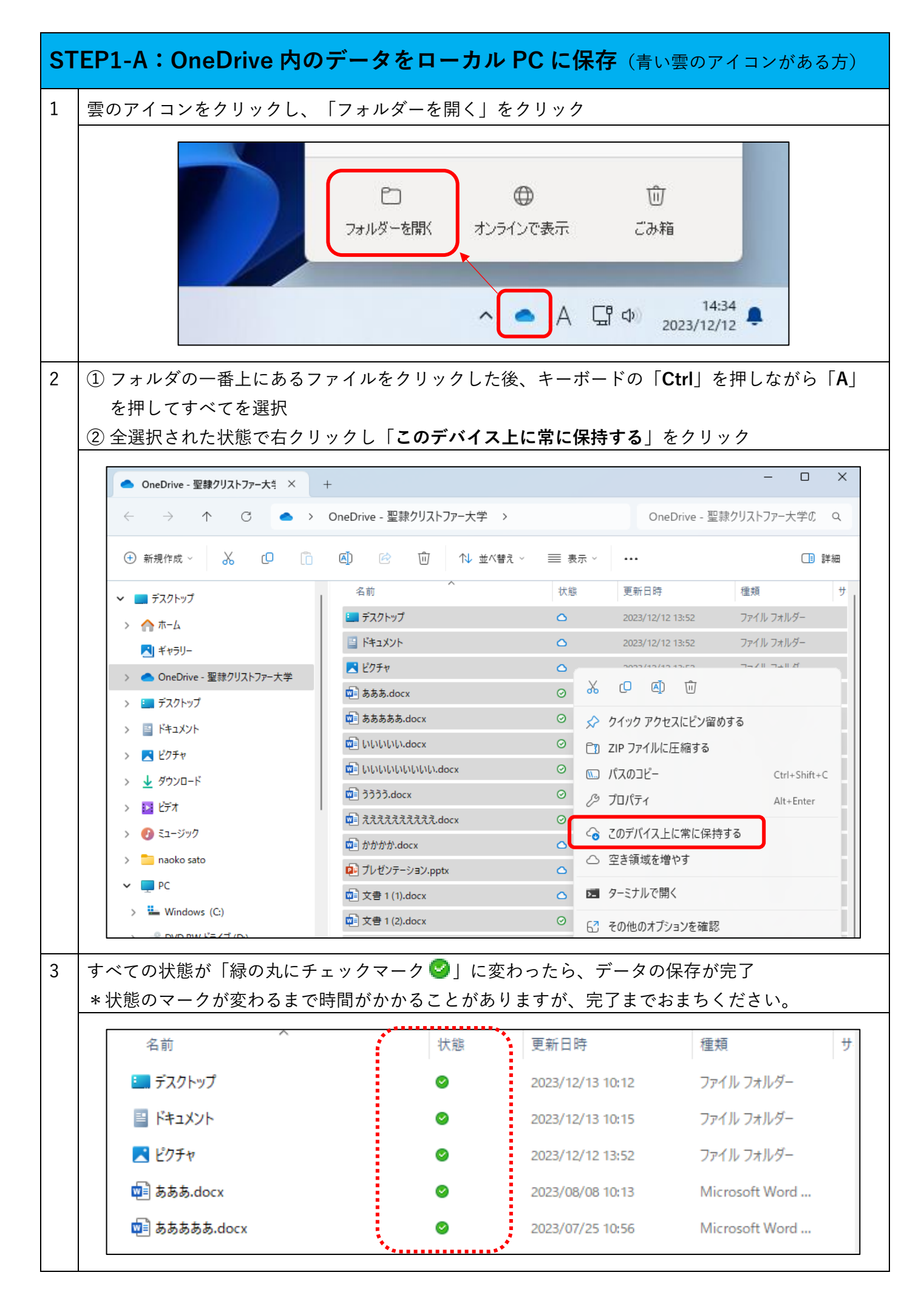

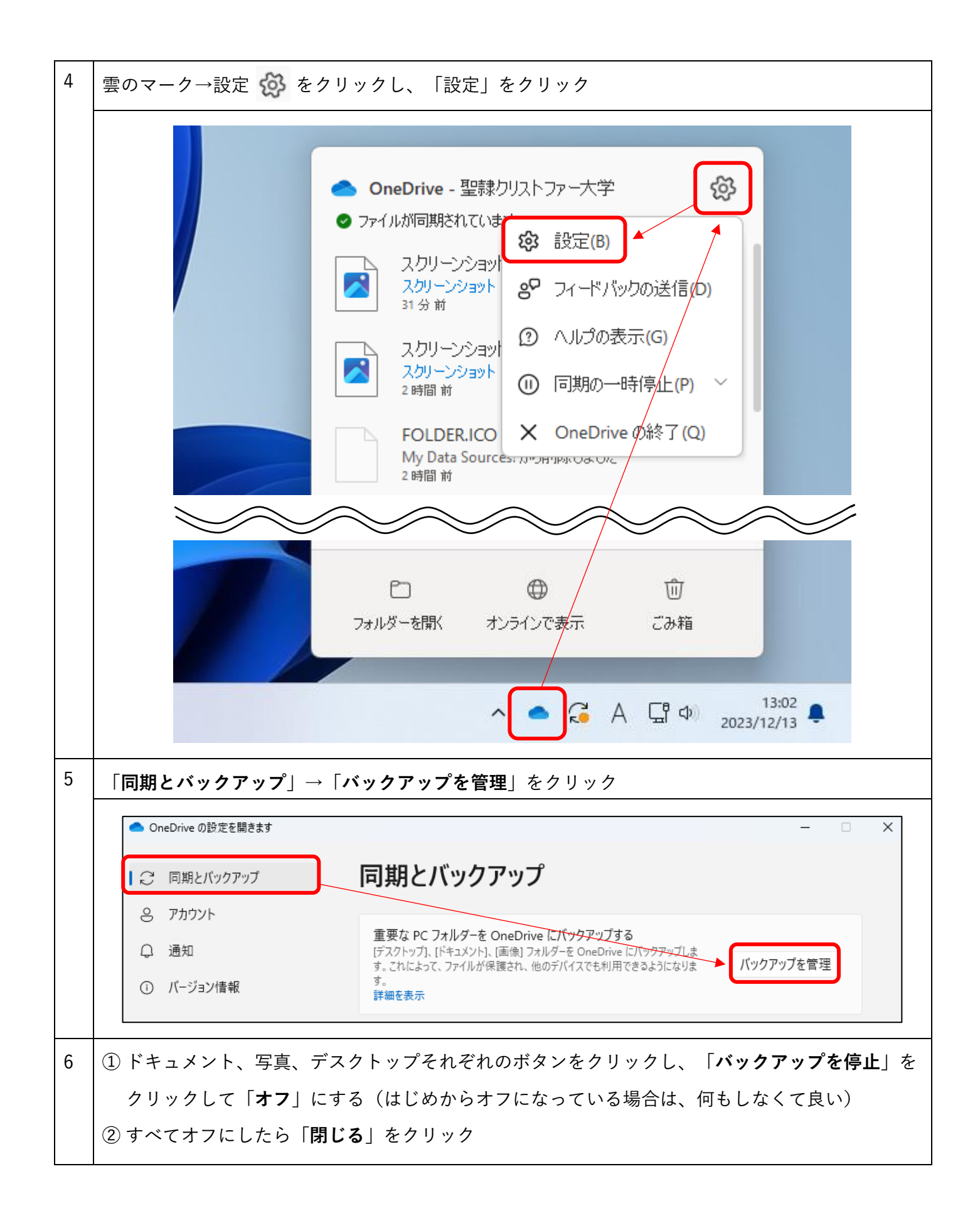

|                         | ft OneDrive                                 |                                                    | ×                                                                                                    |
|-------------------------|---------------------------------------------|----------------------------------------------------|----------------------------------------------------------------------------------------------------|
| この P                    | PC のフォルダーを/                                 | <b>ヾックアップする</b>                                    |                                                                                                    |
| このデバイ<br>ファー大き<br>フォルダ・ | イスを紛失した場合でも、<br>学の任意の場所で利用<br>一のパックアップに関する記 | ファイルはバックアップされ、保護され、C<br>できるようになります。<br>洋細情報        | DneDrive - 聖隷クリスト                                                                                                    |
|                         | ドキュメント                                      | 29 MB バックアップ済み                                     |                                                                                                    |
|                         | 写真                                          | 6 MB バックアップ済み                                      |                                                                                                    |
|                         | デスクトップ                                      | 296 MB バックアップ済み                                    |                                                                                                    |
|                         |                                             |                                                    | フォルダーのバックアップを停止しますか?                                                                                                    |
|                         |                                             |                                                    | フォルダーのバックアップを寝止すると、新しいファイルはお使いのデバイスにのみ保存<br>され、他のデバイスでは使用できなくなるか、OneDrive で保護されます。                                       |
| <b>()</b> 0             | ).8 GB/1 TB が使用中                            |                                                    | バックアップの続行 バックアップを停止                                                                                                    |
|                         |                                             |                                                    |                                                                                                    |
|                         | 閉じる                                         | 变到                                                 |                                                                                                    |
| 「アカ」                    | ウント」→「                                      | この PC からリンクを                                       | <b>:解除する」→「アカウントのリンク解除」</b> をクリック                                                                                        |
| land One                | eDrive の設定を開きます                             |                                                    | – 🗆 X                                                                                                    |
| 7                       | 同期レポックマップ                                   | アカウント                                              |                                                                                                    |
|                         | 回知とハウンアウノ                                   | 77777                                              | •                                                                                                    |
| 0                       | 通知                                          |                                                    | naoko-s<br>naoko-s@365.seirei.ac.jp + アカウントを追加                                                                           |
| (i)                     | バージョン情報                                     |                                                    | この PC からリンクを解除する                                                                                                    |
|                         |                                             |                                                    | この PC 上のアカウントのリンクを解除しますか?                                                                                                |
|                         |                                             |                                                    | アカウント (naoko-s@365.seirei.ac.jp) に関連付けられているビジネス コンテンツの<br>同期を中止します。ローカルで使用できるファイルはこのデバイス上に残りますが、オン<br>ラインのみのファイルは削除されます。 |
|                         |                                             |                                                    |                                                                                                    |
|                         |                                             |                                                    |                                                                                                    |
|                         |                                             |                                                    | アカウントのリンク解除キャンセル                                                                                                    |
| 「 <b>X</b> 」            | をクリックし                                      | ,<br>て画面を閉じて、設                                     | アカウントのリンク解除 キャンセル また終了                                                                                                   |
| 「 <b>X</b> 」            | をクリックし                                      | ンて画面を閉じて、設<br>Microsoft OneDrive                   | アカウントのリンク解除     キャンセル       定終了     ×                                                                                    |
| ΓΧͿ                     | をクリックし                                      | 」て画面を閉じて、設<br>● Microsoft OneDrive<br>OneDrive (ご) | アカウントのリンク解除 キャンセル<br>定終了<br>×<br>OneDrive を設定<br>Pr1Wに保存すると、どのデバイスからもアクセスできます。                                           |
| ΓΧͿ                     | をクリックし                                      | ンて画面を閉じて、設<br>Microsoft OneDrive<br>OneDrive (こ)   | <u>アカウントのリンク解除</u> キャンセル<br>空終了<br>×<br>OneDrive を設定<br>PrJMC保存すると、どのデリトイスからもアクセスできます。                                   |

| 補 | 今までデスクトップ、ドキュメント、写真にあったファイルがなくなったという場合は、エクスプ                                                                                        |                                            |        |                  |                |  |  |  |  |
|---|----------------------------------------------------------------------------------------------------|--------------------------------------------|--------|------------------|----------------|--|--|--|--|
| 足 | ローラーを開き「 <b>OneDrive - 聖隷クリストファー大学</b> 」をクリックするとありますので、そのフ                                                                          |                                            |        |                  |                |  |  |  |  |
|   | アイルを任意の場所に移動してください。                                                                                                    |                                            |        |                  |                |  |  |  |  |
|   | <u>IOneDrive-聖隷クリストファー大字」フォルタが見つからない場合には:</u><br>PC ⇒ Windows(C:) ⇒ ユーザー ⇒ ユーザー名 とフォルダを開いていくか、<br>ここに C:¥Users¥「ユーザー名」と入力するとフォルダが開く |                                            |        |                  |                |  |  |  |  |
|   | <ul> <li>← → ↑ C □</li> <li>OneDrive - 聖隷クリストファー大学 &gt;</li> <li>OneDrive - 聖隷クリストファー大学 0</li> </ul>                                |                                            |        |                  |                |  |  |  |  |
|   | (+) 新規作成 ∨ → □ □                                                                                                    | (1) ② ① 11 並べ替え ~                          | ☰ 表示 > |                  | □ 詳細           |  |  |  |  |
|   | <ul> <li>✓ ■ デスクトップ</li> </ul>                                                                                                    | 名前                                         | 状態     | 更新日時             | 種類             |  |  |  |  |
|   | > 🏫 ホーム                                                                                                    | The Attachments                            |        | 2023/12/14 13:40 | ファイル フォルダー     |  |  |  |  |
|   |                                                                                                    | 🛄 デスクトップ                                   |        | 2023/12/14 13:41 | ファイル フォルダー     |  |  |  |  |
|   | >   OneDrive - 聖隷クリストファー大学                                                                                                    | 📑 ドキュメント                                   |        | 2023/12/14 13:41 | ファイル フォルダー     |  |  |  |  |
|   | > = デスクトップ                                                                                                    | NUNUNIN.docx                               |        | 2023/12/14 13:41 | ファイル フォルダー     |  |  |  |  |
|   | > = F#1X7F                                                                                                    |                                            |        | 2023/08/08 10:13 | Microsoft Word |  |  |  |  |
|   | > ドクチャ                                                                                                    |                                            |        | 2023/07/25 10:56 | Microsoft Word |  |  |  |  |
|   | > ↓ ダウンロード                                                                                                    |                                            |        | 2023/11/15 11:09 | Microsoft Word |  |  |  |  |
|   | > 12 P F 7                                                                                                    | 🖬 ເປເປັນເປັນເປັນເປັນເປັນເປັນເປັນເປັນເປັນເປ |        | 2023/07/25 10:58 | Microsoft Word |  |  |  |  |
|   |                                                                                                    | 🔊 วัววัววั.docx                            |        | 2023/11/15 12:05 | Microsoft Word |  |  |  |  |
|   |                                                                                                    | 🔊 えええええええええんdocx                           |        | 2023/11/15 12:27 | Microsoft Word |  |  |  |  |

| ST | EP1-B:OneDrive 内のデータをローカル PC に保存 (青い雲マークがない方)                                                                                        |  |  |  |  |  |  |
|----|----------------------------------------------------------------------------------------------------|--|--|--|--|--|--|
| 1  | 下記リンクをクリック                                                                                                    |  |  |  |  |  |  |
|    | https://login.microsoftonline.com/                                                                                                   |  |  |  |  |  |  |
| 2  | メール入力欄に以下の Microsoft アカウントを入力して、「 <b>次へ</b> 」をクリック                                                                                   |  |  |  |  |  |  |
|    | (学籍番号)@ <u>365</u> .seirei.ac.jp                                                                                                    |  |  |  |  |  |  |
|    | ※「アカウントを選択する」という表示が出た場合は「別のアカウントを使用する」を選択                                                                                            |  |  |  |  |  |  |
|    | Microsoft<br>サインイン                                                                                                    |  |  |  |  |  |  |
|    | メール、電話、Skype                                                                                                    |  |  |  |  |  |  |
|    | アカウントをお持ちではない場合、作成できます。                                                                                                    |  |  |  |  |  |  |
|    | アカウントにアクセスできない場合                                                                                                    |  |  |  |  |  |  |
|    | 戻る次へ                                                                                                    |  |  |  |  |  |  |
| 3  | ユーザー名に「 <b>学籍番号</b> 」を入力して「 <b>次へ</b> 」をクリック                                                                                         |  |  |  |  |  |  |
|    | <ul> <li>※校 好 読 学 後 多 学 あ</li> <li>【information】ユーザー名には「@より前の部<br/>分だけ」(教職員ID/学籍番号)をご入力ください<br/>い【ICTセンター】</li> <li>ニーザー名</li> </ul> |  |  |  |  |  |  |
|    | ◆次へ                                                                                                    |  |  |  |  |  |  |
| 4  | 大学のパスワードを入力して「 <b>次へ</b> 」をクリック                                                                                                    |  |  |  |  |  |  |

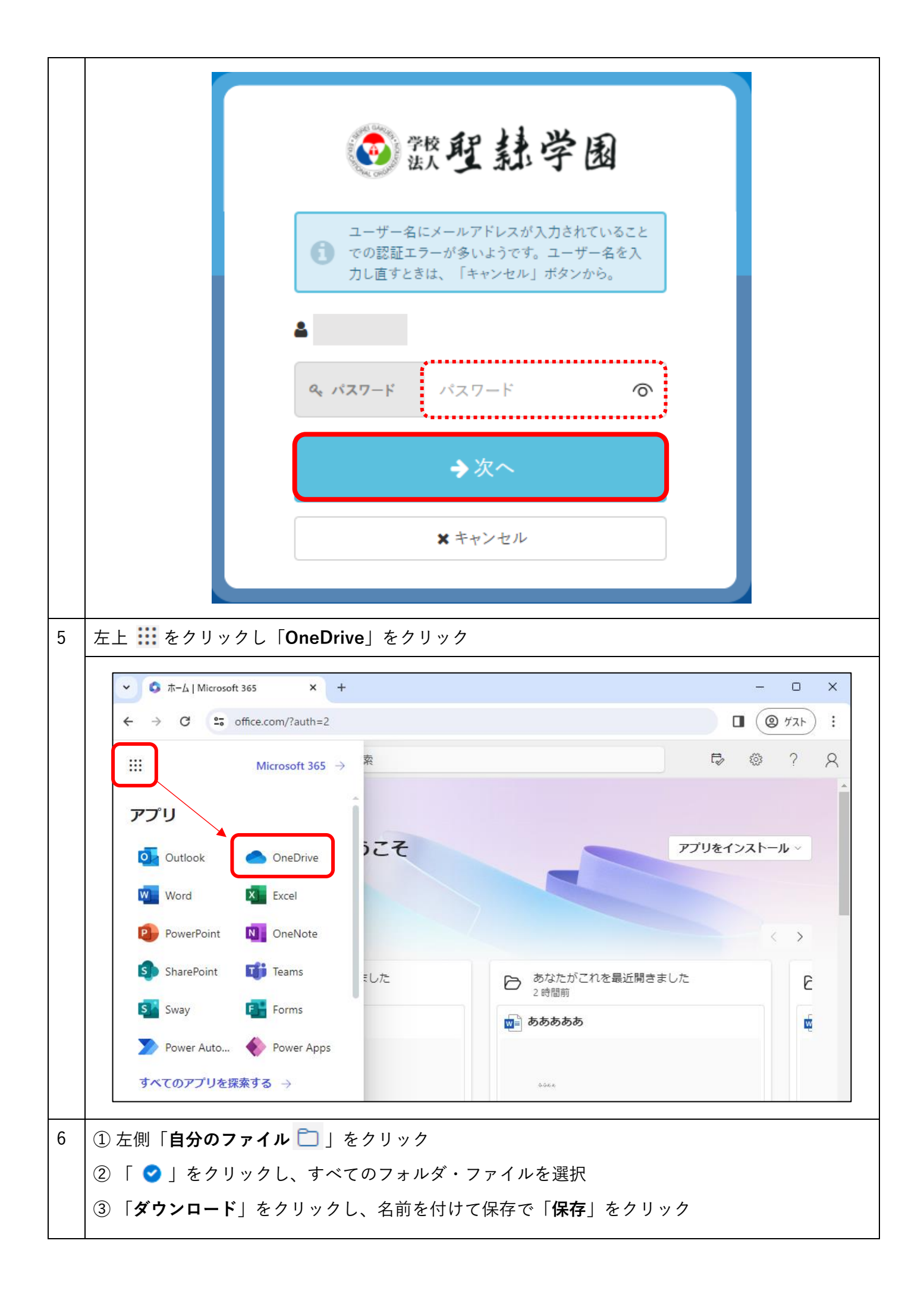

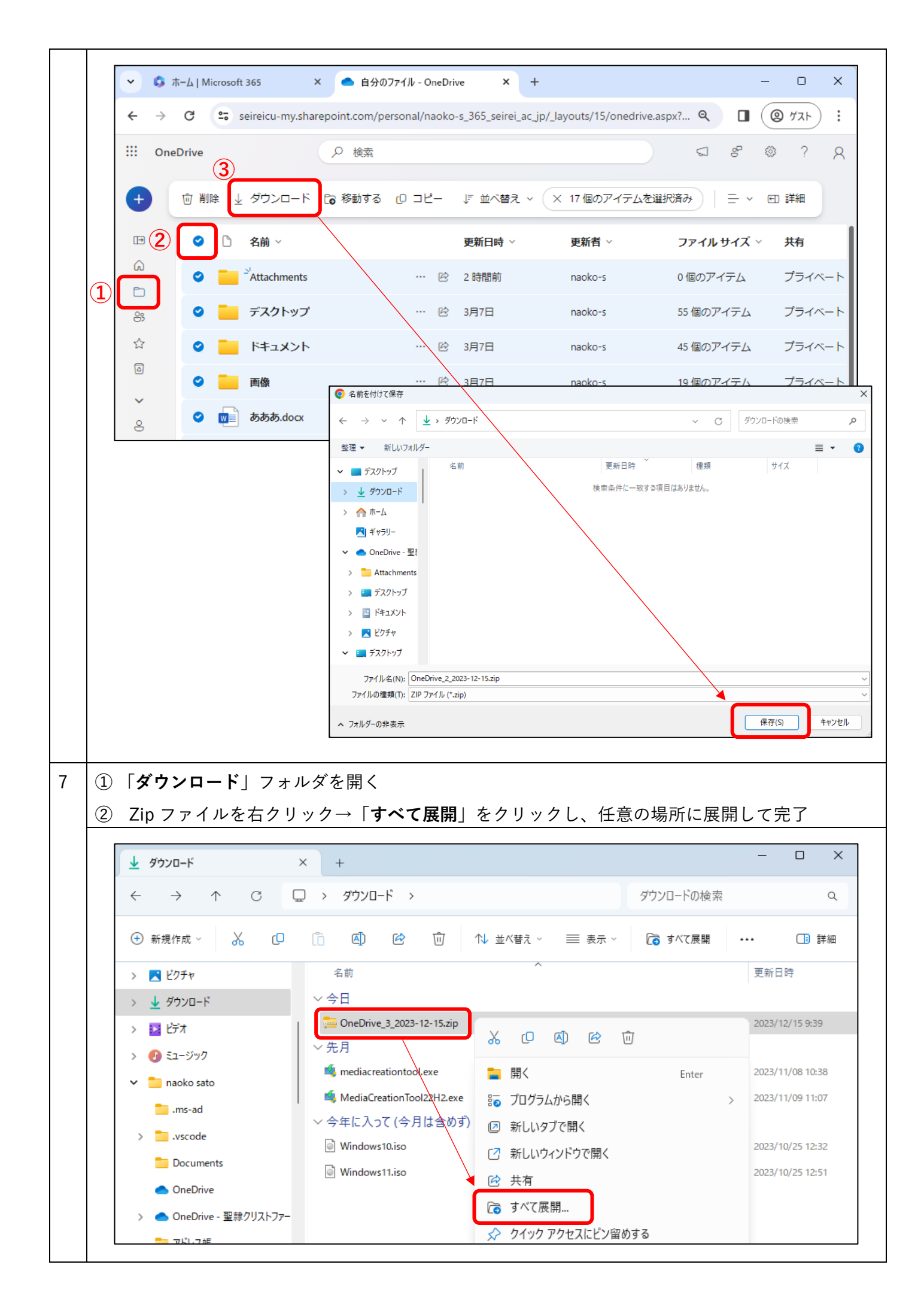

| 補 | 今までデスクトップ、ドキュメント、写真にあったファイルがなくなったという場合は、エクスプ                                                                                 |                                                                                                    |        |                  |                |  |  |  |  |
|---|----------------------------------------------------------------------------------------------------|----------------------------------------------------------------------------------------------------|--------|------------------|----------------|--|--|--|--|
| 足 | ローラーを開き「 <b>OneDrive - 聖隷クリストファー大学</b> 」をクリックするとありますので、そのフ                                                                   |                                                                                                    |        |                  |                |  |  |  |  |
|   | ァイルを任意の場所に移動してください。                                                                                                    |                                                                                                    |        |                  |                |  |  |  |  |
|   | 「OneDrive-聖隷クリストファー大学」フォルダが見つからない場合には:<br>PC ⇒ Windows(C:) ⇒ ユーザー ⇒ ユーザー名 とフォルダを開いていくか、<br>ここに C:¥Users¥「ユーザー名」と入力するとフォルダが開く |                                                                                                    |        |                  |                |  |  |  |  |
|   | <ul> <li>OneDrive - 聖隷クリストファー大当 ×</li> </ul>                                                                                 | +                                                                                                    |        |                  | ×              |  |  |  |  |
|   | ← → ↑ C □ OneDrive - 聖隷クリストファー大学 > OneDrive - 聖隷クリストファー大学の                                                                   |                                                                                                    |        |                  |                |  |  |  |  |
|   | ⊕ 新規作成 ~ → □ □                                                                                                    | ④ ① 1 並べ替え ~                                                                                                    | ☰ 表示 > |                  | □ 詳細           |  |  |  |  |
|   | <ul> <li>デスクトップ</li> </ul>                                                                                                   | 名前                                                                                                    | 状態     | 更新日時             | 種類             |  |  |  |  |
|   | > 🏫 tr-L                                                                                                    | The Attachments                                                                                                    |        | 2023/12/14 13:40 | ファイル フォルダー     |  |  |  |  |
|   | ▼ ギャラリー                                                                                                    | 🛄 デスクトップ                                                                                                    |        | 2023/12/14 13:41 | ファイル フォルダー     |  |  |  |  |
|   | > 🤷 OneDrive - 聖隷クリストファー大学                                                                                                   | <ul> <li>ドキュメント</li> <li>ピクチャ</li> <li>動ああ.docx</li> <li>動ああああ.docx</li> <li>ゆう あああああ.docx</li> <li>いいいいい.docx</li> </ul> |        | 2023/12/14 13:41 | ファイル フォルダー     |  |  |  |  |
|   | > 🛄 デスクトップ                                                                                                    |                                                                                                    |        | 2023/12/14 13:41 | ファイル フォルダー     |  |  |  |  |
|   | > = F+1X/                                                                                                    |                                                                                                    |        | 2023/08/08 10:13 | Microsoft Word |  |  |  |  |
|   |                                                                                                    |                                                                                                    |        | 2023/07/25 10:56 | Microsoft Word |  |  |  |  |
|   |                                                                                                    |                                                                                                    |        | 2023/11/15 11:09 | Microsoft Word |  |  |  |  |
|   | > IN 177                                                                                                    | 📬 ເປັນເປັນເປັນເປັນເປັນເປັນເປັນເປັນເປັນເປັນ                                                                                |        | 2023/07/25 10:58 | Microsoft Word |  |  |  |  |
|   |                                                                                                    | 👜 うううう.docx                                                                                                    |        | 2023/11/15 12:05 | Microsoft Word |  |  |  |  |
|   |                                                                                                    |                                                                                                    |        |                  |                |  |  |  |  |